## **RECEIVING DOCUMENTATION**

## Departments can enter receiving information directly into TechBuy.

## **Step by step instructions**

- **1. Open** TechBuy and **Go** to **History Tab** and then enter the Purchase Order No. (PO)
- 2. Click on the PO (i.e. PHxxxx) and you will be on the Status Tab
- **3.** Go to the right of the screen and **Click** on the **Down Arrow** in the **Available Actions** box and **choose** the appropriate receipt (Quantity or Cost)
- 4. Click Go (it is to the right of the Down Arrow)
- **5.** On the Header Information screen:
  - Enter Receipt Date
  - Enter Packing Slip # if appropriate
  - Enter Carrier
  - Enter Tracking #
  - Add attachments if appropriate
- 6. On the Receipt Summary Screen
  - Enter Quantity received or Appropriate Cost
- 7. Click on select (found to the right of the screen) for each line item received
- 8. Click on Complete